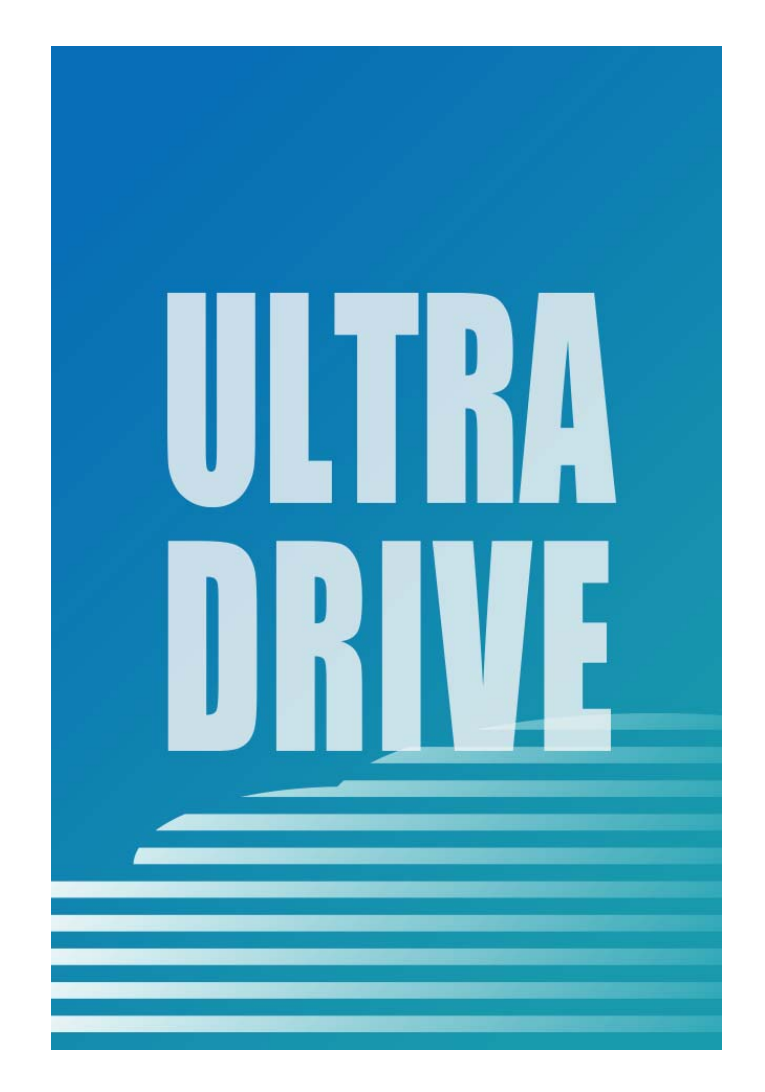

# ULTRA DRIVE(Android 版)

# ユーザーガイド

Last update 2016.01.15

Ver.2.0.5

■ULTRA DRIVE とは

インターネット上(クラウド)に大切なデータを保存することが出来る便利なアプリケー ション(オンラインストレージ)です。

■本資料について

ULTRA DRIVE サービスは、マイナーバージョンアップ等もあるため、実際のクライアント と本資料に差分が発生する場合があります。

■更新履歴

| 日付         | Version | 更新内容   | 備考                |
|------------|---------|--------|-------------------|
|            | 1.0.0   | 初版作成   |                   |
| 2016.01.15 | 2.0.5   | 全体体裁修正 | Android<br>v1.0.6 |

## ■目次

| 1. UI  | _TRA DRIVE(ANDROID 版)のインストール方法 | 5  |
|--------|--------------------------------|----|
| 2. 対   | 応環境/機能-覧                       | 5  |
| 3. ア   | カウント設定                         | 7  |
| 4. フ   | ァイルのアップロードとダウンロード              | 8  |
| 4.1    | ファイルのアップロード                    | 8  |
| 4.2    | ファイルのダウンロード1                   | .0 |
| 5. ご   | み箱1                            | .2 |
| 5.1    | ファイルを削除する 1                    | .2 |
| 5.2    | ファイルを復元する 1                    | .3 |
| 5.3    | ファイルを完全に削除する1                  | .4 |
| 6. 操   | 作履歴の確認1                        | .5 |
| 7. ア   | クセスチケットの作成(フォルダ/ファイルの公開)1      | .6 |
| 7.1    | フォルダの公開1                       | .6 |
| 7.2    | アクセスチケットの公開フォルダへファイルをアップロード 2  | 20 |
| 7.3    | 公開フォルダからファイルをダウンロード 2          | 20 |
| 7.4    | ファイルの公開                        | 1  |
| 8. ア   | クセスチケットの管理 2                   | :4 |
| 8.1    | アクセスチケットを管理する2                 | 24 |
| 8.2    | アクセスチケットを編集する2                 | :5 |
| 9. シ   | ョートカットの作成 2                    | :6 |
| 10. イ  | ンスタントアップロード2                   | 27 |
| 11. イ  | メージプレビュー                       | 0  |
| 12. 更  | 新通知3                           | 1  |
| 13. 利  | 用容量の確認                         | 2  |
| 14. フ  | ォルダの作成                         | 2  |
| 15. S\ | /NC(同期)3                       | 4  |

| 15.1 | 同期機能の設定について                 | 34 |
|------|-----------------------------|----|
| 15.2 | 同期機能の設定方法                   | 34 |
| 15.3 | SYNC フォルダを開く                | 35 |
| 15.4 | ULTRA DRIVE 上の Sync フォルダを開く | 36 |
| 15.5 | ローカル側 Sync フォルダと同期する        | 37 |

#### 1. ULTRA DRIVE (Android 版) のインストール方法

ULTRA DRIVE (Android 版)は Google Play からインストールすることが出来ます。 Google Play から、「ULTRA DRIVE」または「ウルトラドライブ」を検索しインストール してください。

#### 2. 対応環境/機能一覧

Android OS 2.2 以降(※OS 2.3 以上推奨) ※Android 6.0 には対応しておりません。

| ファイルのマップロードとグウンロード | ULTRA DRIVE 上にファイルをアップロード、                |
|--------------------|-------------------------------------------|
| JF1700F9JU=F       | またはローカル(端末側)にダウンロードします。                   |
|                    | 不要なファイルやフォルダをごみ箱に入れることが出来ます。ご             |
| ごみ箱                | み箱から元に戻すことも出来ます。                          |
|                    | ごみ箱から削除するとデータは完全に削除されます。                  |
| 操作履歴の確認            | どのような方法でファイルを操作したか履歴を確認出来ます。              |
| マクセフチケットの作用        | ファイルやフォルダを公開する URL を発行します。                |
| アクセステクットの作品        | パスワード、ダウンロード上限回数、有効期限を設定出来ます。             |
| マクセフチケットの管理        | 公開したファイルやフォルダを一覧表示します。パスワード、ダ             |
| アクセステクットの自理        | ウンロード回数の上限、有効期限を再設定出来ます。                  |
| ショートカットの作成         | 任意のフォルダへのショートカットを作成することが出来ます。             |
|                    | 端末のカメラで撮影したファイルを、自動で ULTRA DRIVE 上に       |
| インスタンドゲッンロード       | アップロードすることが出来ます。                          |
|                    | アップロードされた画像ファイルをプレビュー画面で見ることが             |
| イメージプレビュー          | できます。                                     |
|                    | 同一フォルダ内の画像をフリック操作で順に表示できます。               |
| 百年にあり              | 他のクライアントや WebUI から ULTRA DRIVE の内容を変更し    |
| 史和迪知               | た場合、その旨を通知します。                            |
| 利用容量の確認            | ULTRA DRIVE の現在の使用容量を確認出来ます。              |
| 新用ファノルノフォルグの作品     | ULTRA DRIVE 上に新規ファイル(テキスト)やフォルダを作成す       |
| 利成ファイル フィルシの作成     | ることが出来ます。                                 |
| Sync (同期)          | ULTRA DRIVE の Sync フォルダ と、端末に作成した Sync フォ |
|                    | ルダとの間で同期を行います。                            |

#### 3. アカウント設定

初回起動時にアカウント設定を行います。

1. 「ULTRA DRIVE」をタップし立ち上げます。

- メールアドレス(アカウント名)・ パスワードを入力します。
- 更新通知の有無を決めます。
   他のクライアントや Web ブラウザから、
   ULTRA DRIVE の内容を変更された際、更新
   通知を受け取る場合はチェックを入れます。
- 「保存」をタップするとログインします。
   ログインするとトップ画面が表示されます。

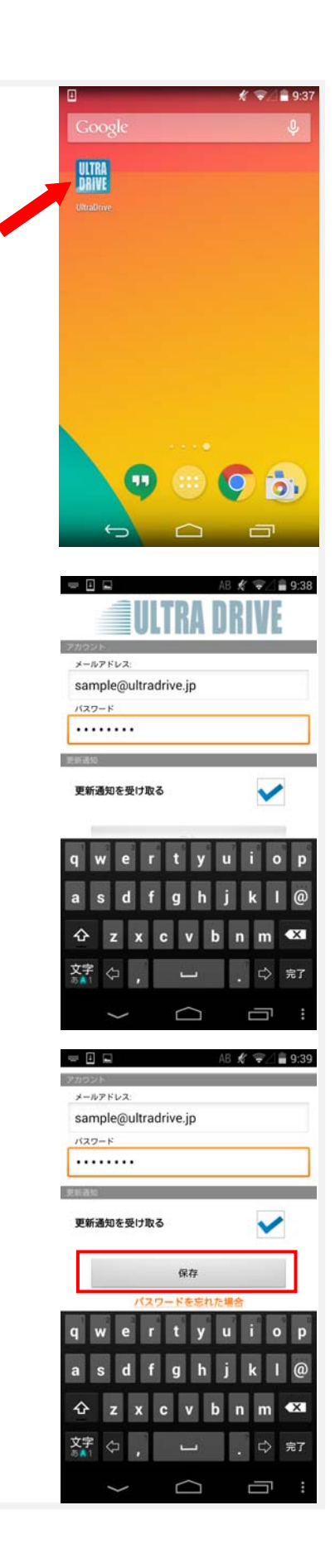

#### 4. ファイルのアップロードとダウンロード

4.1 ファイルのアップロードローカル(端末)にあるファイルを、ULTRA DRIVEにアップロードします。

1. トップ画面にある「ファイルの一覧」をタップします。

アップロード先のフォルダをタップします。
 ここでは「testfolder1」(空フォルダ)とします。

3. 画面右上のアイコンをタップします。

アップロードするファイルを選択します。
 ローカル(端末側)のフォルダが表示されます。

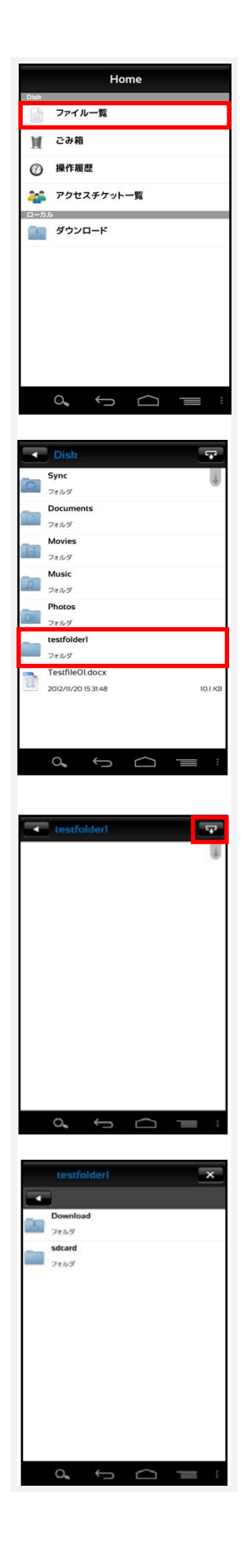

5. ファイルを選択すると、アップロードの確認画面が Download 表示されます。「OK」をタップします。 ここでは「Testfile01.docx」をアップロードします。 選択したファイル アップロードしますか? OK Cancel 0 6. アップロードが開始されます。 Screenshot\_2012-11-26-11-18-57.png アップロード完 440 KB/440 KB TestfileOI.docx アップロード完了 10.6 KB/10.6 KB TestfileOI.docx アップロード完了 10.6 KB/10.6 KB TestfileOI.docx アップロード完了 10.6 KB/10.6 KB TestfileOI.docx アップロード完了 10.6 KB/10.6 KB TestfileOI.docx ダウンロード完了 10.1 KB/10.1 KB TestfileOI.docx ダウンロード完了 10.1 KB/10.1 KB TestfileOI.docx ダウンロード完了 testfolderl 7. アップロードが完了すると、アップロード先 TestfileOl.docx 2012/11/26 11:36:39 フォルダにファイルが表示されます。 ※ アップロードの注意点 ¢ € ULTRA DRIVE にあるファイルと名前がアルファベットの大

100%

100%

100%

100%

100%

100%

100%

Ŧ

10.1 KE

文字/小文字しか違いのないファイルを同じ場所へアップロードすることはサポートし ていません。

例:ファイル「TEST.txt」がある場所へ、ファイル「test.txt」をアップロード

#### 4.2 ファイルのダウンロード

ダウンロードしたファイルは、ローカル(端末) の「Download」フォルダに保存されます。

ダウンロードするファイルを一覧画面に表示させ、
 画面下の設定メニューより「複数選択」をタップし、
 ファイル選択モードに切り替えます。

 ダウンロードするファイルをタップしてファイル 名を赤色に変更します。

同時に複数のファイルを指定することができます。 ファイルを選択したら、設定メニューより「選択 決定」をタップしてダウンロードを開始します。

ダウンロード確認画面が表示されるので
 「OK」をタップすると、ダウンロードを開始します。

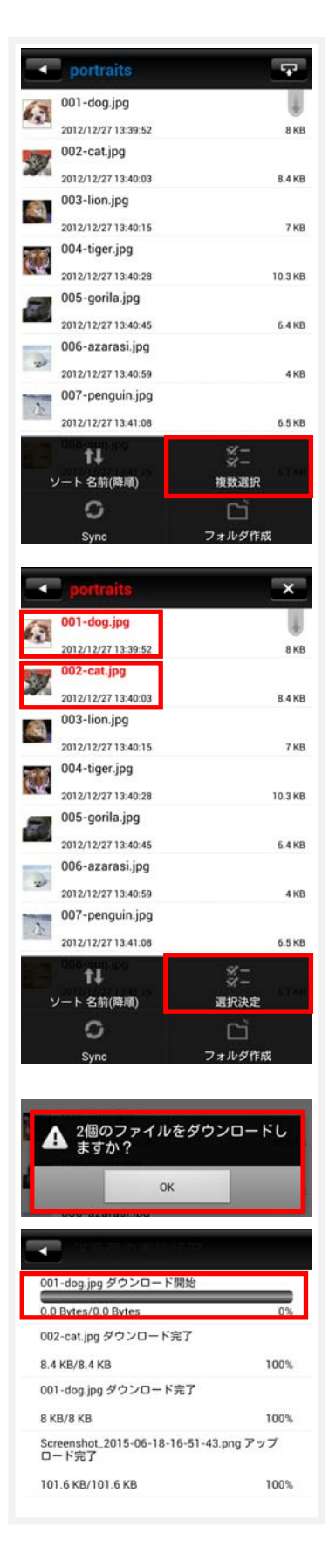

 ダウンロード完了後、トップの画面より 「Download」フォルダを開くことで、 ダウンロードしたファイルを確認するこ とができます。

 ファイルをダウンロードする他の方法として、 画像ファイルのプレビュー画面の左上に表示 するダウンロードボタンをタップすることで、 プレビュー表示しているファイルをダウンロ ードすることができます。

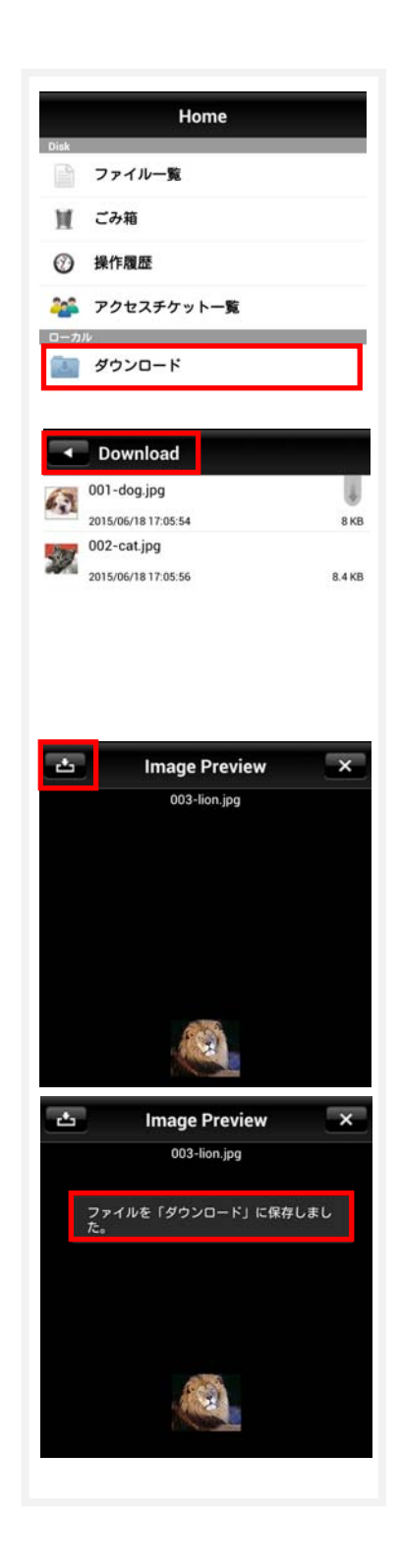

#### 5. ごみ箱

- 5.1 ファイルを削除する
- 1. ULTRA DRIVE 上のファイルから削除したい ファイル名を長押しします。

操作メニューが表示されたら「削除」を タップします。 ここでは「Testfolder01.docx」を削除します。

2. 確認画面が表示されたら「OK」をタップします。

- トップ画面>ファイル一覧>ごみ箱
   2 で削除されたファイルが移動されています。
- ※ ULTRA DRIVE からデータは削除されていません。
   ごみ箱フォルダの中に保存されている状態となります。
   次項の通り、復元することが可能です。

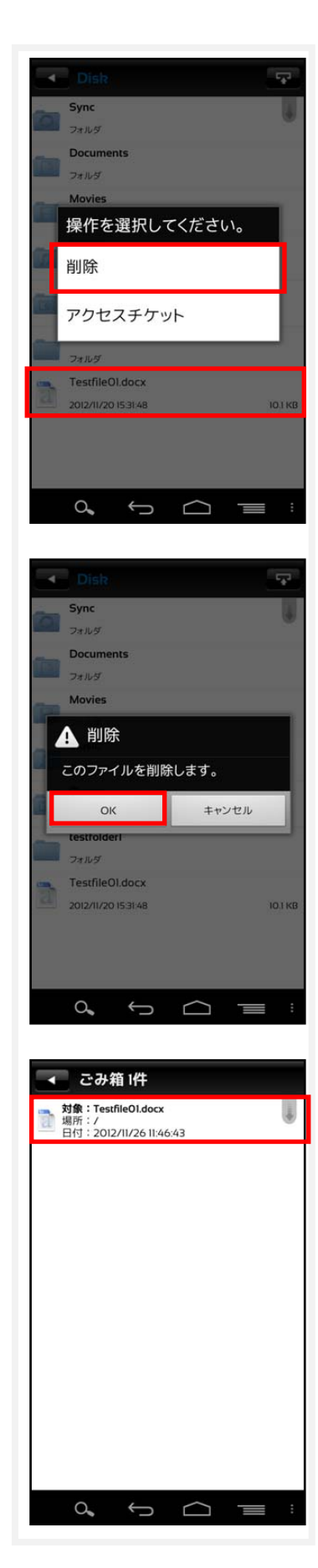

#### 5.2 ファイルを復元する

1. ごみ箱にある復元したいファイルを長押しします。

2.操作選択画面が表示されるので「復元」をタップします。
 復元したファイルは元の場所に戻ります。

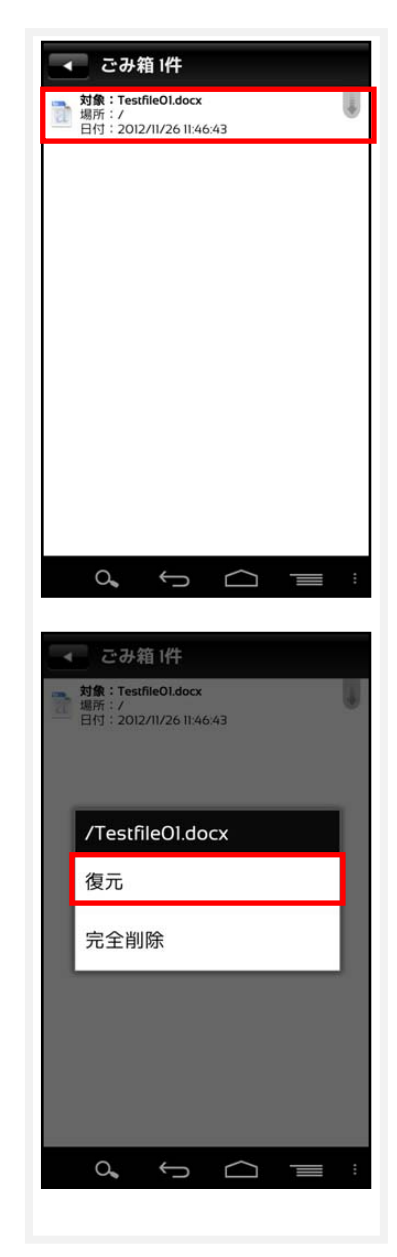

5.3 ファイルを完全に削除する

ULTRA DRIVE 上からファイルやフォルダを完全に 削除します。

完全削除すると復元はできませんので、ご注意下さい。

- ごみ箱にあるファイル・フォルダを長押しすると
   右画面が表示されるので「完全削除」をタップします。
- 2. 確認画面が表示されたら「OK」をタップします。

3. ごみ箱からも削除され、ULTRA DRIVE から完全削除 されます。

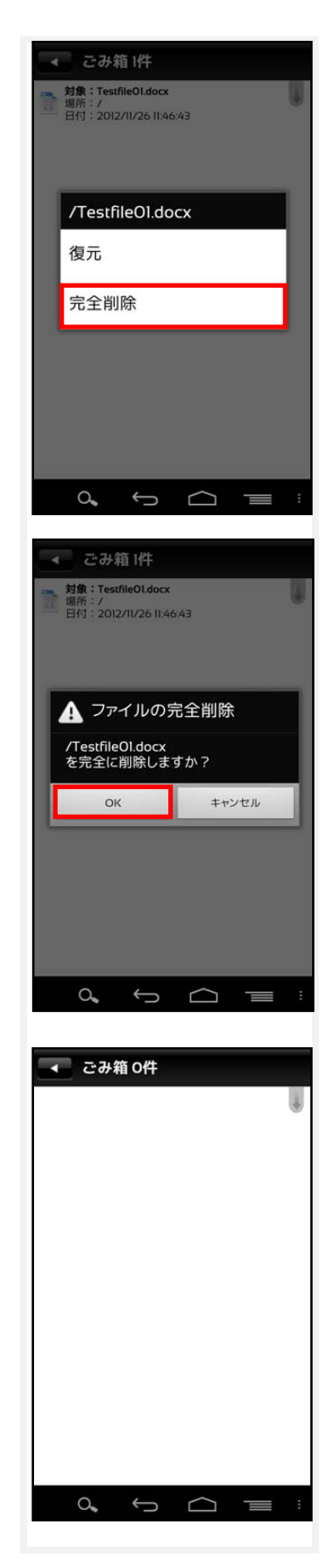

#### 6. 操作履歴の確認

ファイルやフォルダの操作時間、操作内容を確認することが出来ます。

1. トップ画面の「操作履歴」をタップします。

- 操作履歴が表示されます。
   以下の項目を確認することが出来ます。
  - 対象
     操作されたファイルやフォルダ。
  - 場所
     対象が置かれている ULTRA DRIVE 内の配置。
     トップ画面は「/ (ルート)」と表示されます。
  - ・操作

更新や削除などの操作内容。

・日時

操作が行われた日時。

・ 操作場所

他の Android 端末などの操作元。

※操作履歴の表示数は最大 200 件です。

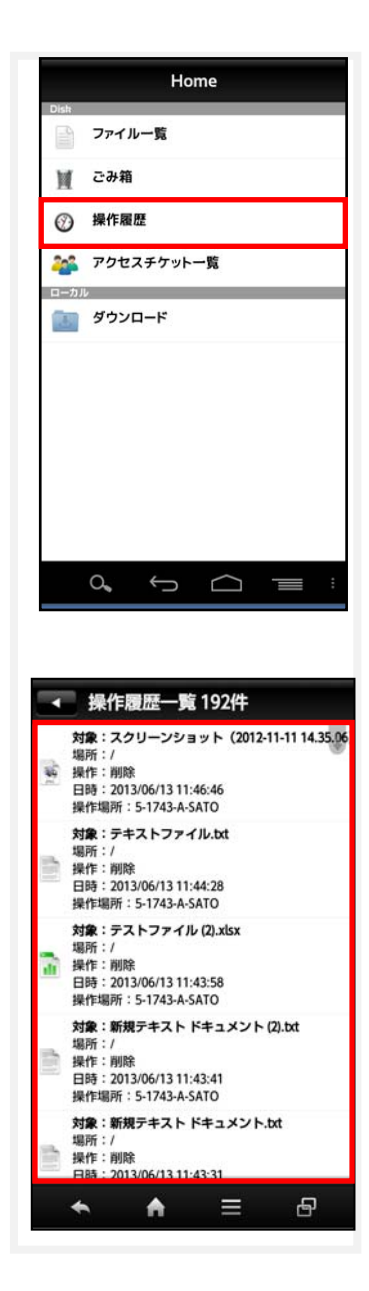

## 7. アクセスチケットの作成(フォルダ/ファイルの公開)

ULTRA DRIVE 上にあるフォルダやファイルを公開する URL (=アクセスチケット)を生成 します。以下の制限を設定することが出来ます。

| 種別    | 概要        | 詳細                    |
|-------|-----------|-----------------------|
|       | アクセフ制限    | アップロードのみ許可、ダウンロードのみ許可 |
| フォルガ  | アクビへ前政    | 両方を許可                 |
| 27123 | 期限        | カレンダーで公開を終了する日付を設定    |
|       | パスワード(必須) | URL にパスワードを設定         |
|       | ダウンロード上限数 | 制限なし、1~100 回          |
| ファイル  | 期限        | カレンダーで公開を終了する日付を指定    |
|       | パスワード(任意) | URL にパスワードを設定         |

アクセスチケット対応ブラウザ

【Windows】Internet Explorer8.0 以上 Firefox v14 以上 GoogleChrome v21 以上 【Mac】Safari v5.1 以上 Firefox v13 以上 GoogleChrome v20 以上

【iOS】Safari v5.1 以上 (iOS 5 の標準ブラウザ)

【Android】Android 2.3.6 以上の標準ブラウザ、Chrome(nexus7の標準ブラウザ)

#### 7.1 フォルダの公開

公開したいフォルダを長押しします。
 ここでは、「testfolder01」を公開します。

操作選択画面が表示されます。
 「アクセスチケット」をタップします。

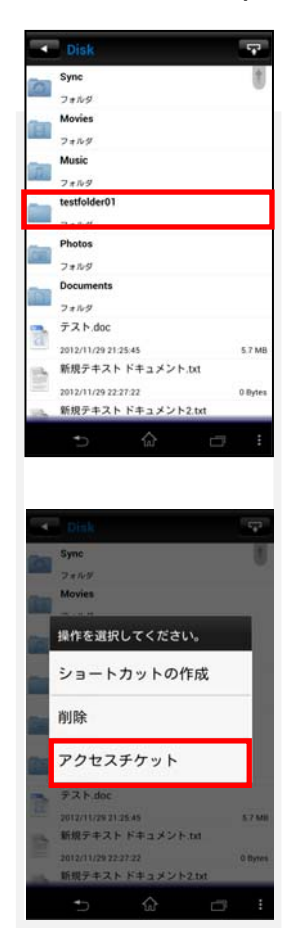

 「新規にアクセスチケットを発行する場合は こちらをタップして下さい」をタップします。

制限を設定する画面が表示されます。
 設定したのち、画面右上の「OK」をタップします。

※フォルダのパスワード設定は必須となります。

フォルダが公開されます。
 発行されたアクセスチケットは、画面中央
 に表示されます。画面左上の矢印ボタンで、
 ファイル一覧に戻ります。

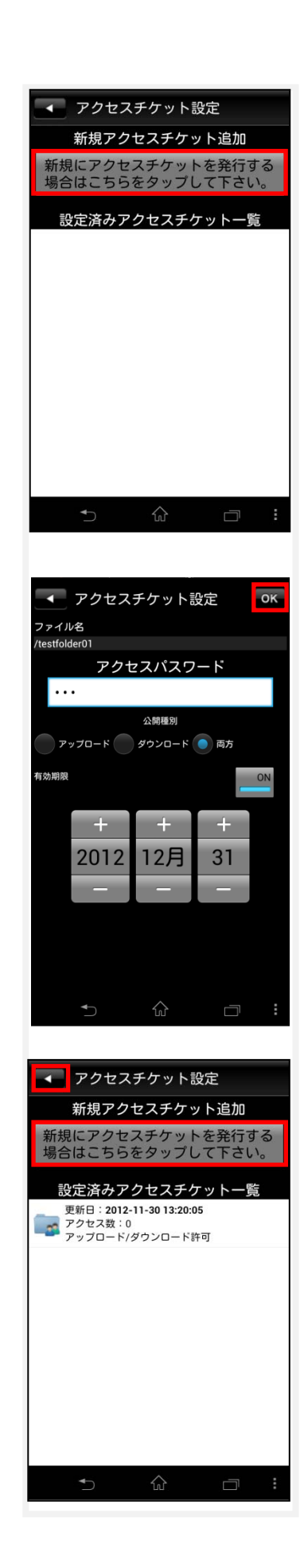

 公開されたフォルダのアイコンは このように変わります。

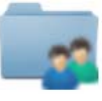

生成された URL を表示し、通知します。
 公開フォルダを長押しして表示される
 メニューの「アクセスチケット」をタップします。

8. 画面中央にあるアクセスチケットをタップします。

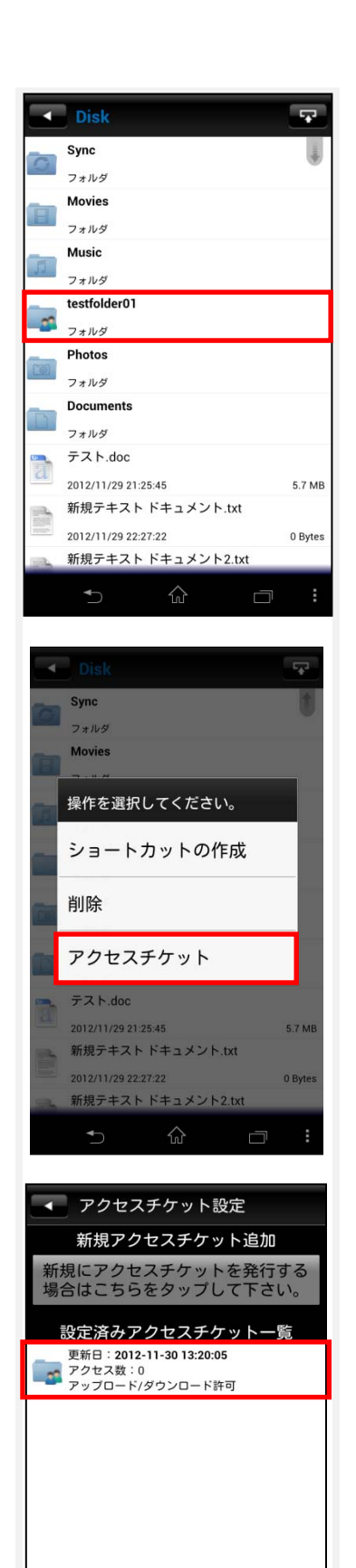

9. URL が表示されます。

「OK」をタップすると、アプリケーション選択欄が表示 されますので適切なアプリケーションを選択します。

※ メールアプリケーションを推奨いたします。

(Gmail や通信キャリアのメールアプリケーションな ど) メールアプリケーションを選択した場合は、本文に 「以下の URL をクリックしてください https://user.ultradrive.jp/ticketgate/<アクセスチケ ット識別子>」というメッセージが表示された状態となり ます。

10.Web ブラウザでアクセスチケットとして発 行された URL にアクセスすると右画面が表 示されます。

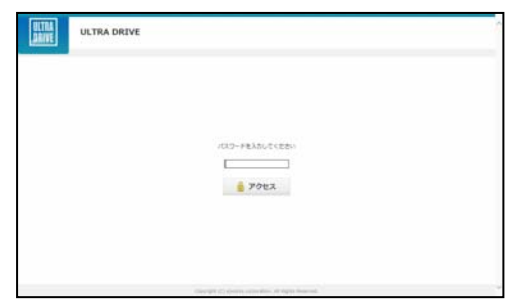

※対応ブラウザは P16 ご参照

11.パスワードを入力してアクセスすると 右画面になります。

右画面の例はアクセスチケットの設定でアッ プロード・ダウンロードを許可された空フォ ルダです。新しいフォルダの作成やファイル/ フォルダの削除が出来ます。

12.ファイルが入っているフォルダは右画面に なります。

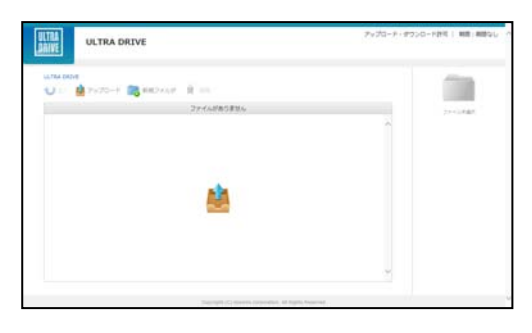

| U = 1717   | 2+7 📑 ##2x6#     | B                      |   | 1.00    |
|------------|------------------|------------------------|---|---------|
| 0.64       | A BHDA           | 9-1X 88                |   | 2115484 |
| D 💌 935-8  | Cr 2015/12/25 04 | 19-25 13-33 AB 29-65   | 0 |         |
| 0 🗟 #35-36 | P 2015/12/25 04  | 16.01 725.52.48 277.54 |   |         |
|            |                  |                        |   |         |
|            |                  |                        |   |         |
|            |                  |                        |   |         |
|            |                  |                        |   |         |

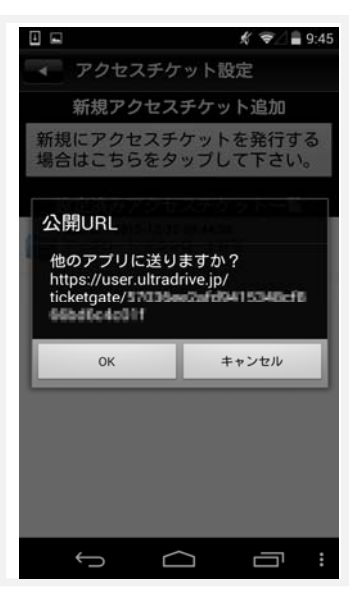

- 7.2 アクセスチケットの公開フォルダへファイルをアップロード
- 画面上部の「アップロード」をクリックします。

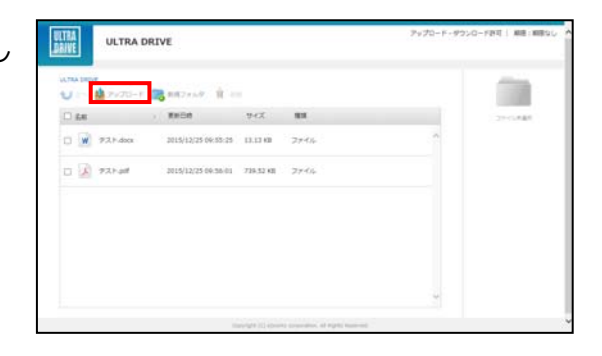

 右のウィンドウが表示されます。
 ウィンドウ中央のグレーの部分にファイ ルをドラッグアンドドロップしてアップ
 ロードします。または、「ファイルを選択」
 ボタンをクリックし、ファイルを選択して
 アップロードをすることも出来ます。

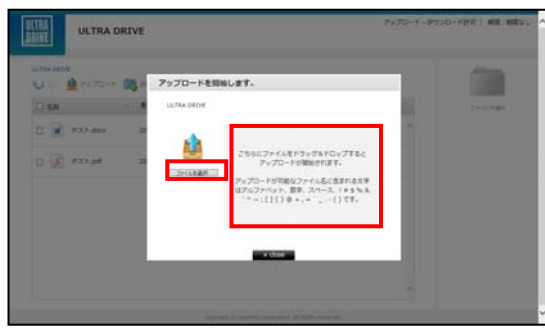

- ※ ドラッグアンドドロップによるアップロ
  - ードは Internet Explorer 9 および Safari5.1 には対応しておりません。
- 7.3 公開フォルダからファイルをダウンロード

ファイル名をクリックすると 即座にダウンロードが始まります。 もしくは、ファイル名の左側にあるチェック ボックスにチェックを入れると画面右側にフ ァイルの詳細とダウンロードボタンが表示さ れますのでそちらをクリックします。

チェックボックスでファイルを複数選択して 一括ダウンロードすることも出来ます。

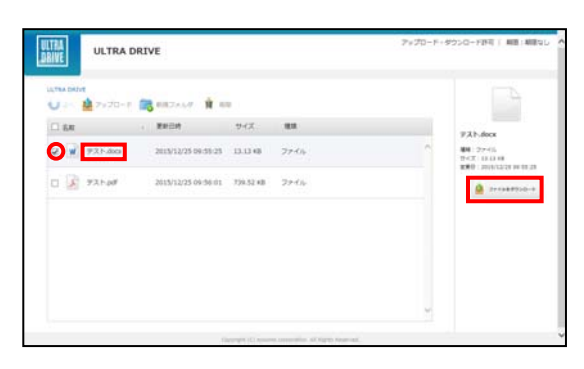

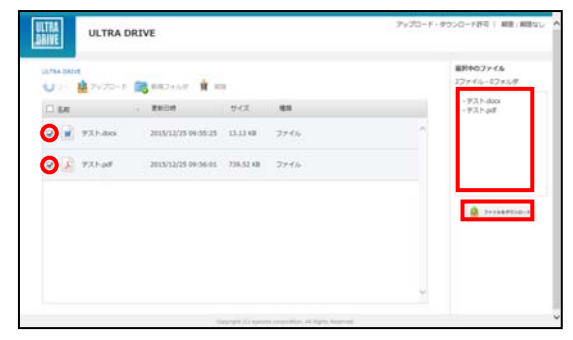

- 7.4 ファイルの公開
- 公開したいファイルを長押しします。
   ここでは「Testfile02.docx」を公開します。

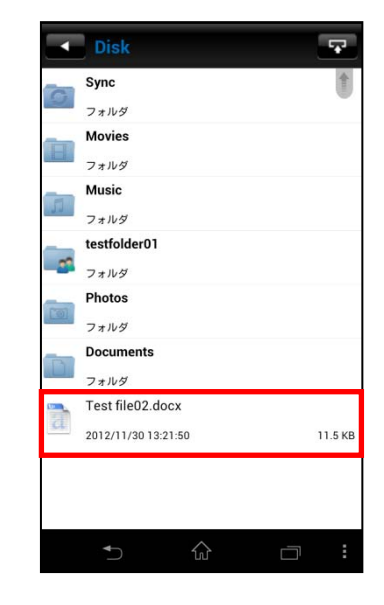

操作選択画面が表示されます。
 「アクセスチケット」をタップします。

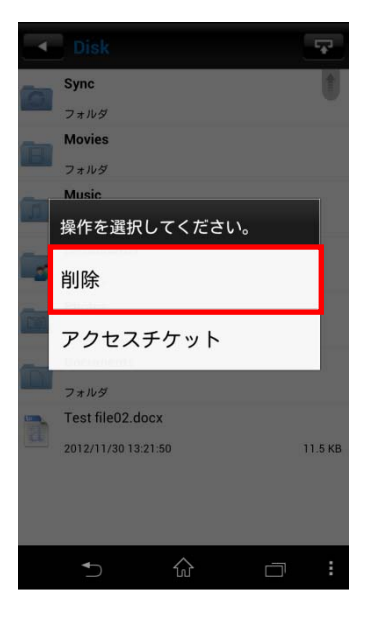

「新規にアクセスチケットを発行する場合は「こちらをタップして下さい」をタップします。

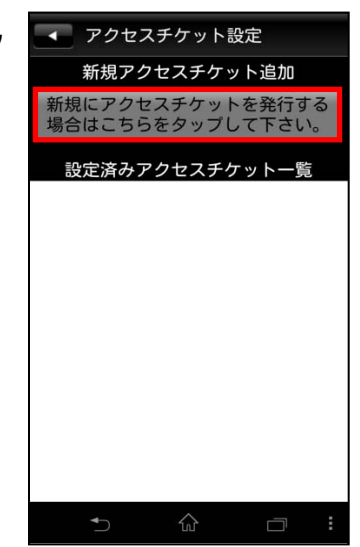

制限を設定する画面が表示されます。
 設定したのち、画面右上の「OK」をタップします。
 ※ファイルのパスワード設定は任意です

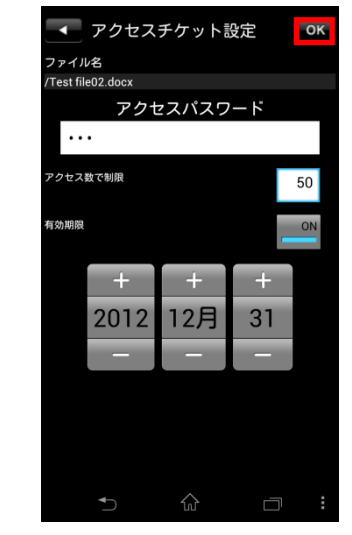

ファイルが公開されました。
 発行されたアクセスチケットは、画面中央に表示されます。
 画面左上の矢印ボタンで、ファイル一覧に戻ります。

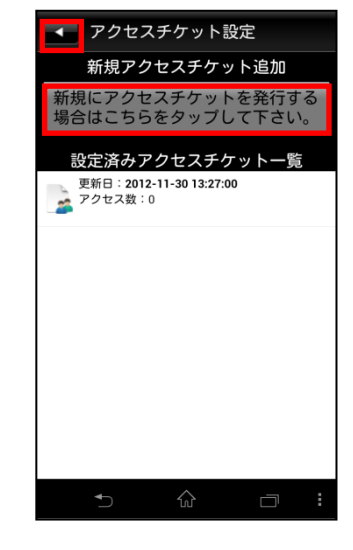

6. 公開されたファイルのアイコンは
 このように変わります。

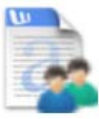

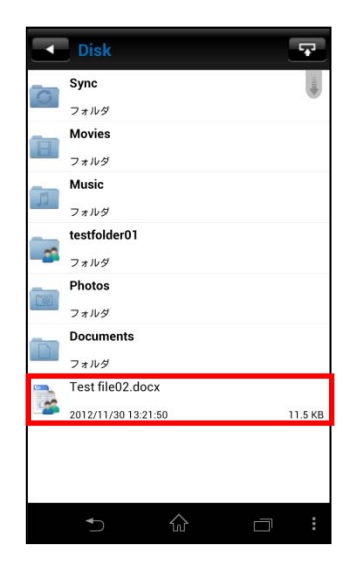

生成された URL を表示し、通知します。
 手順は、「6.1.フォルダの公開」の手順7~9と同じです。

| 8. | Web ブラウザで URL にアクセスすると                      | ULTRA<br>JORIVE | ULTRA DRIVE |                                                 | And 1 | ALE : ALE Y L | 100 |
|----|---------------------------------------------|-----------------|-------------|-------------------------------------------------|-------|---------------|-----|
|    | 右のような画面になります。                               |                 |             |                                                 |       |               |     |
|    | 画面中央の「ダウンロード」 ボタンをクリ<br>ックすると、ダウンロードを開始します。 |                 |             | 78259930-FUTCEN                                 |       |               |     |
|    |                                             |                 |             | George (C. source concerning of Signs State and |       |               |     |

## 8. アクセスチケットの管理

- 8.1 アクセスチケットを管理する
- 1. トップ画面より「アクセスチケット一覧」をタップします。

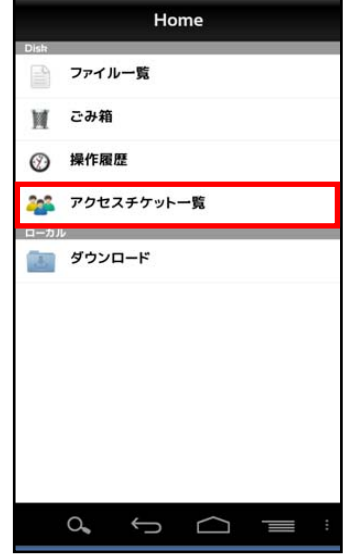

2. 公開されているアクセスチケットの一覧が表示されます。

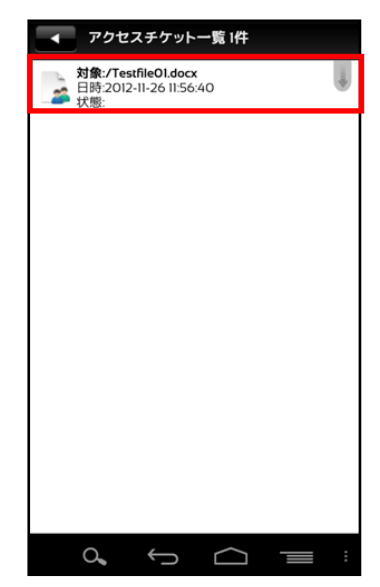

- 8.2 アクセスチケットを編集する
- アクセスチケットを編集する場合は「アクセスチケット一覧」 画面より、編集したいファイルを長押しします。

アクセスチケットメニュー画面が表示されるので
 「チケットの編集」をタップします。

アクセスチケット設定画面で編集が出来ます。
 編集後、右上の「OK」をタップします。

4. アクセスチケットが更新されます。

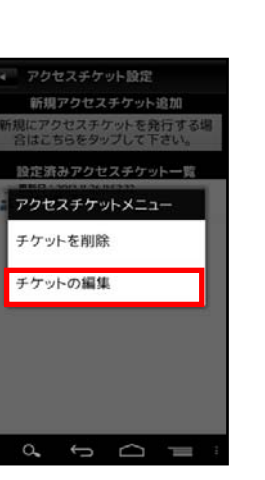

マクセスチケット一覧1件

対象:/TestfileOl.docx 目時:2012-11-26 11:56:40

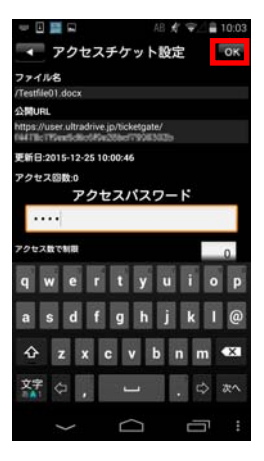

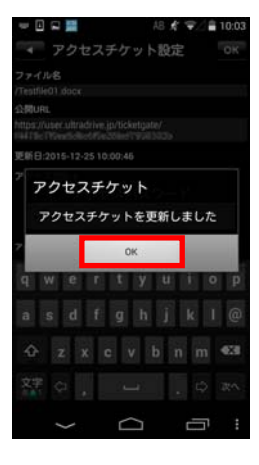

#### 9. ショートカットの作成

ショートカットとは、指定するフォルダに対し簡単に アクセスする事が出来る機能です。

- 1. ショートカットを作成したいフォルダを長押しします。
- 操作選択画面が表示されるので「ショートカットの作成」
   をタップします。

 ご利用端末のホーム画面にショートカットアイコン が表示されます。

ショートカットアイコンをタップすると「1」で指定した フォルダが表示されます。

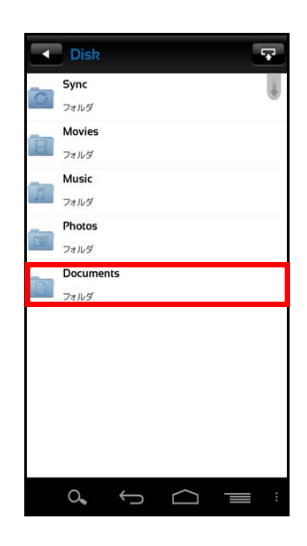

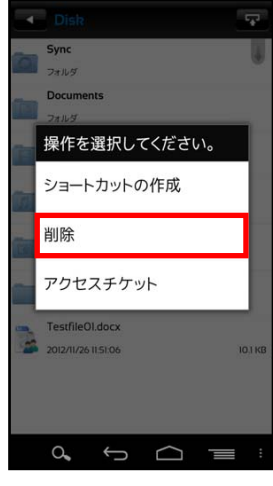

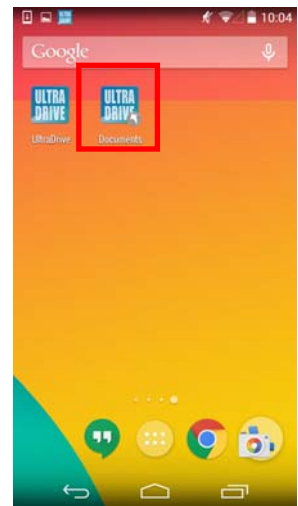

#### 10. インスタントアップロード

インスタントアップロード機能とは、ご利用端末で撮影した 写真を自動で ULTRA DRIVE 上にアップロード出来る機能です。

- ※ 本機能を有効にした時点以降の写真を自動でアップロード することができます。
- 1. トップ画面右下にある Android の設定ボタンをタップ します。
- 表示された左下の「設定」ボタンをタップすると
   「アカウント設定画面」が表示されます。

 「インスタントアップロード」のチェックボックスを タップしチェックを入れます。

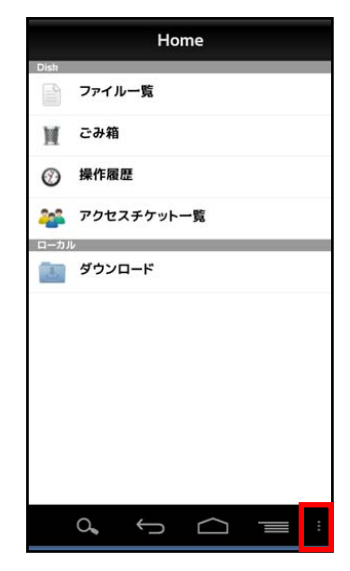

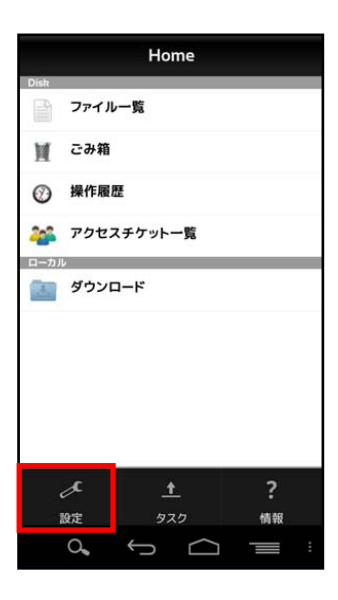

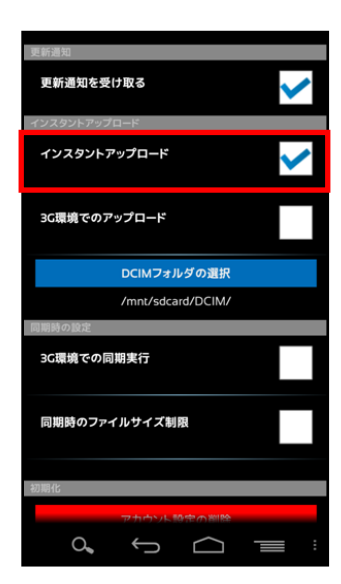

 初めてチェックを入れると、画像ファイルが標準で保存される「DCIM」というフォルダにあるファイルを全て ULTRA DRIVE ヘアップロードするか問われます。

「OK」をタップすると、アップロードが開始されます。 「Cancel」をタップすると、設定画面に戻ります。 以後、インタントアップロードの ON/OFF を切り替えても このダイアログは表示されなくなります。

 ダイアログで「OK」をタップした場合 アップロードが開始されます。
 戻るボタン うをタップしてトップ画面に戻り
 Andorid の設定ボタン をタップします。
 メニューが表示されたら、「タスク」をタップします。

 タスク画面には「DICM」フォルダにあるファイルの アップロードの進捗が表示されます.
 フォルダ内の全てのファイルがアップロードされるま で継続されます。

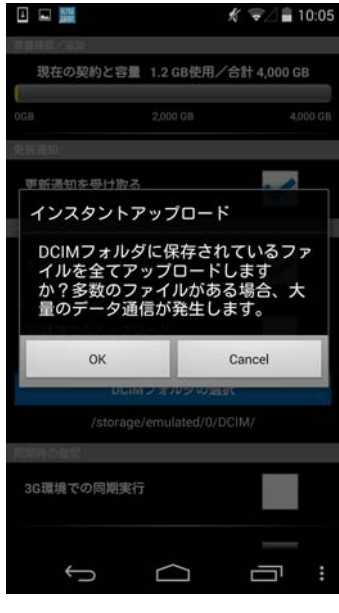

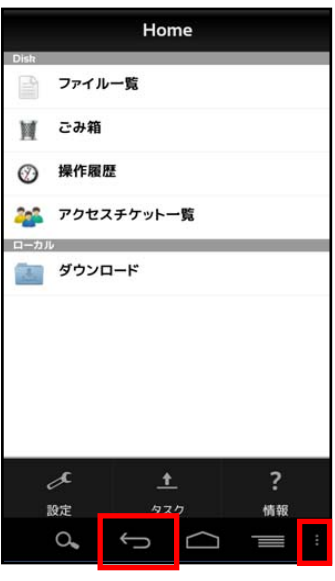

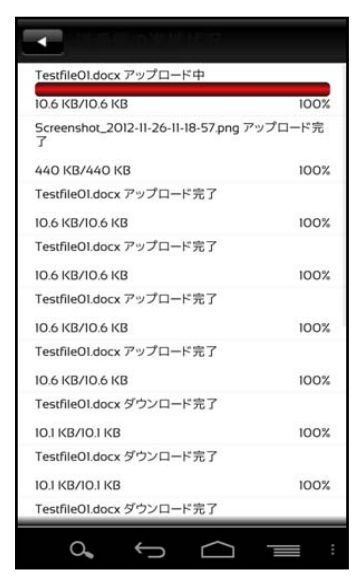

7. 「3G 環境でのアップロード」を設定します。
 オン: Wi-Fi 環境が利用出来ない場合はチェックを入れます。
 オフ: Wi-Fi 環境で利用する場合はチェックを外します。

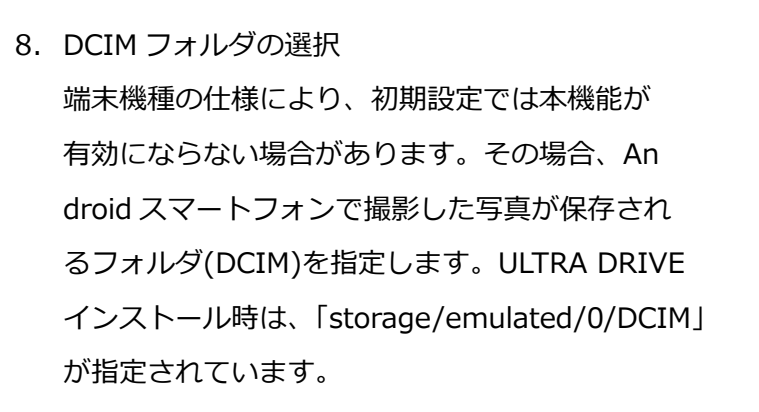

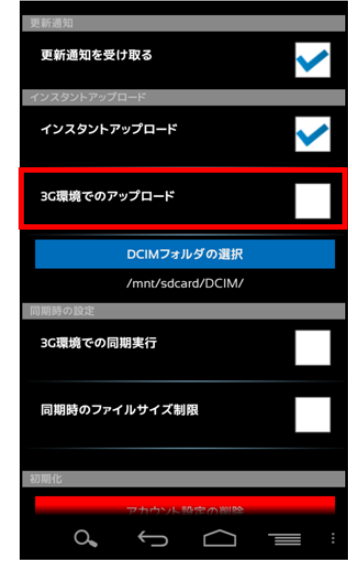

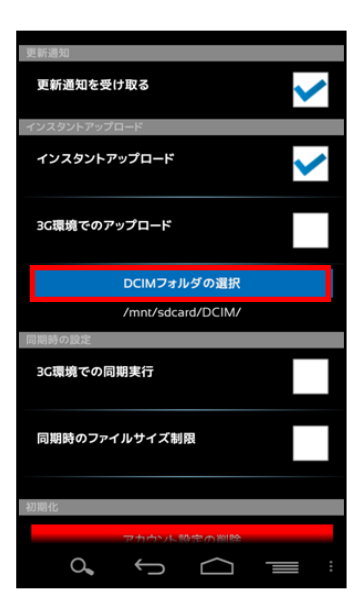

#### 11. イメージプレビュー

イメージプレビュー機能とは、ULTRA DRIVE 上にアップロードされた画像ファイルを、ダウンロードすることなく表示させることができる機能です。

 画像ファイルがアップロードされている ULTRA DRIVE
 のフォルダから 画像ファイルをタップし
 ます。

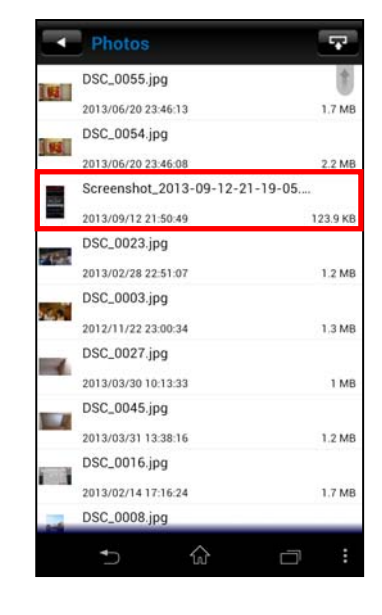

 画像ファイルのプレビュー画面が表示されます。

 同じフォルダに他にも画像ファイルがある場合、

 左右にフリックすることで、そのまま次の画像

 を見ることができます。

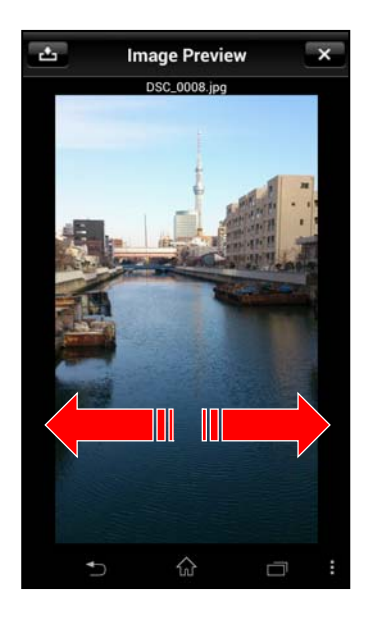

## 12. 更新通知

 アカウント設定画面(前ページ参照)を開き、 「更新通知を受け取る」にチェックを入れ ます。

2. 右画面が更新通知時の画面です。

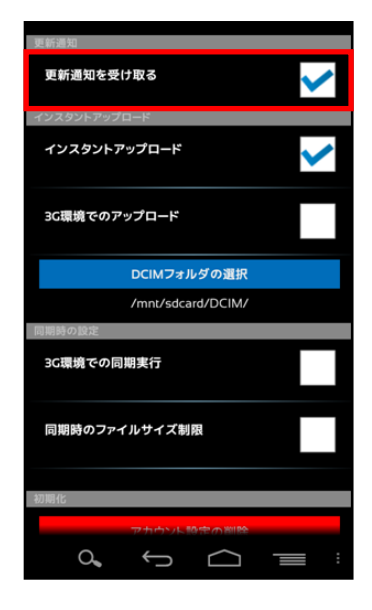

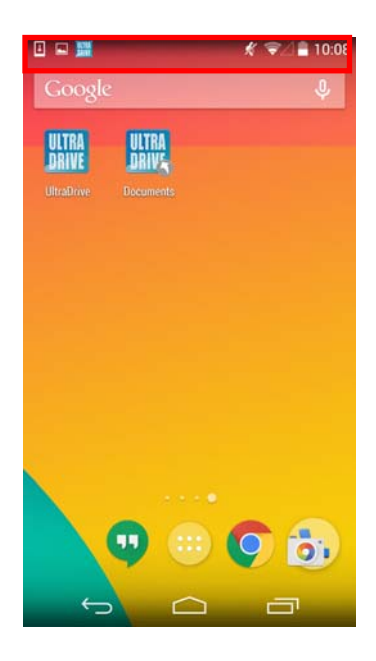

#### 13. 利用容量の確認

トップ画面よりアカウント設定画面を開くと 「現在の契約と容量」で現在の使用容量を確認 することが出来ます。

## 14. フォルダの作成

トップ画面から「ファイル一覧」を開き、
 新規フォルダを作成したい階層で右下の
 設定ボタンをタップします。

2. 「フォルダ作成」をタップします。

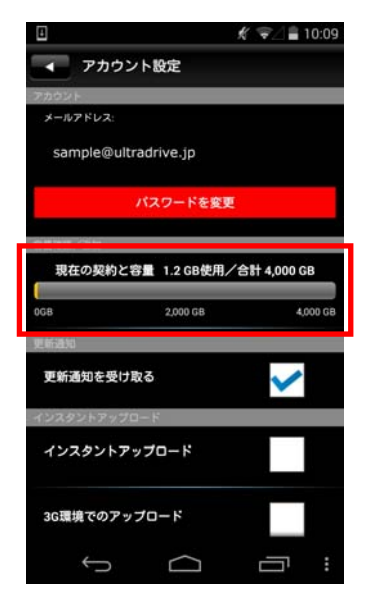

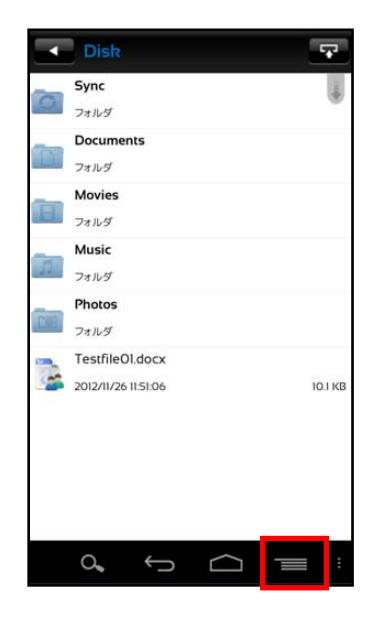

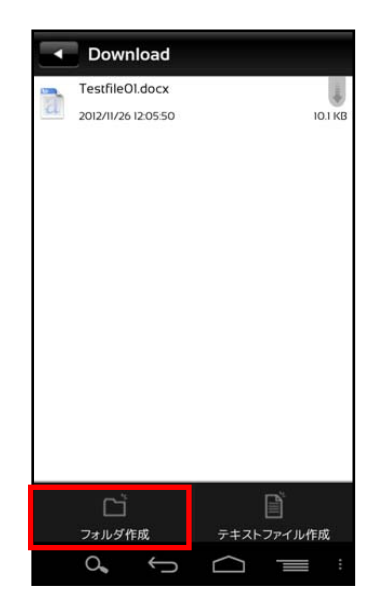

 任意のフォルダ名を入力し、OK をタップすると フォルダが作成されます。

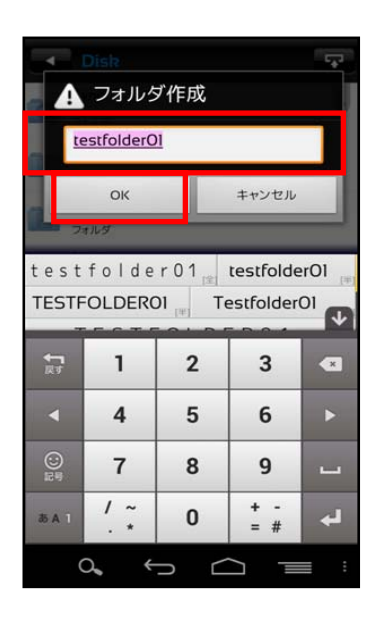

※ フォルダ作成の注意点

ULTRA DRIVE にあるフォルダと名前がアルファベットの大文字/小文字しか違いのないフォルダを同じ場所で作成することはサポートしていません。

例:フォルダ「Sample」がある場所で、フォルダ「sample」を作成

## 15. Sync(同期)

15.1 同期機能の設定について

| 設定項目          | 内容                               |  |  |
|---------------|----------------------------------|--|--|
|               | ・チェックなし(初期値):                    |  |  |
| 3G環境での同期実行    | 携帯端末における通信を利用して Sync 機能を利用しません。  |  |  |
| ※LTE 通信も含みます  | ・チェックあり:                         |  |  |
|               | 携帯端末における通信を利用して Sync 機能を利用出来ます。  |  |  |
|               | ・チェックなし(初期値):                    |  |  |
| 日期時のファイルサイブ制限 | 同期実施時において、ファイルサイズの制限を行いません。      |  |  |
| 回期時のファイルワイス制限 | ・チェックあり:                         |  |  |
|               | モバイル通信時において 20MB 以上のファイルを同期しません。 |  |  |

- ※ モバイル通信(3G環境/LTE環境含みます)の 負担を減らすため、初期設定ではWi-Fi通信の利 用時のみ同期が実行されます。
- 15.2 同期機能の設定方法

アカウント設定画面をタップしてチェックをすること で機能の設定を変更出来ます。

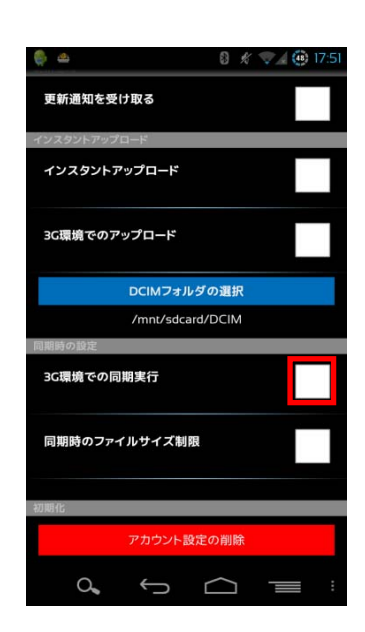

- 15.3 Sync フォルダを開く
- トップ画面より「ファイル一覧」を開き Sync フォルダをタップします。

 右の画面が表示されます。「OK」をタップします。
 都度表示の必要がない場合には、チェックボタン をタップします。

3. ローカル側の Sync フォルダが表示されます。

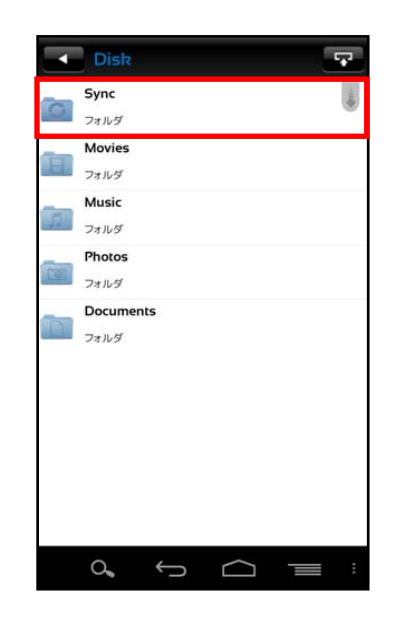

| Disk                                                                                        | -             |
|---------------------------------------------------------------------------------------------|---------------|
| Sync<br>フォルダ<br>Movies                                                                      |               |
| Syncフォルダについて                                                                                |               |
| ローカル側のSyncフォルダをオ-<br>します。このフォルダはサーバ側<br>のSyncフォルダと同期しているの<br>で、内容は常に更新されます。<br>この画面を今後表示しない | ープン<br>リ<br>D |
| ОК                                                                                          |               |
| IMG_20121127_1353992414.869768                                                              | 3.j.          |
| 2012/11/27 14:00 15                                                                         | 901,6 KB      |
| Test fileO3.docx                                                                            |               |
| 2012/11/27 11:45:06                                                                         | юкв           |
|                                                                                             | = :           |

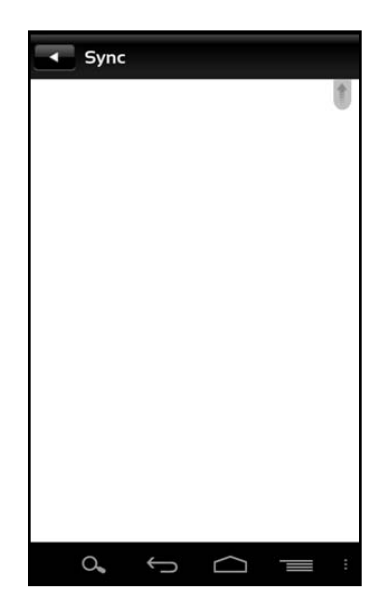

- 15.4 ULTRA DRIVE 上の Sync フォルダを開く
- ローカル側 Sync フォルダ画面で右下の
   「設定」ボタンをタップします。

- Sync
- 2. 「サーバ側の Sync フォルダを開く」をタップします。 **----** Sync

3. サーバ側のフォルダが表示されます。

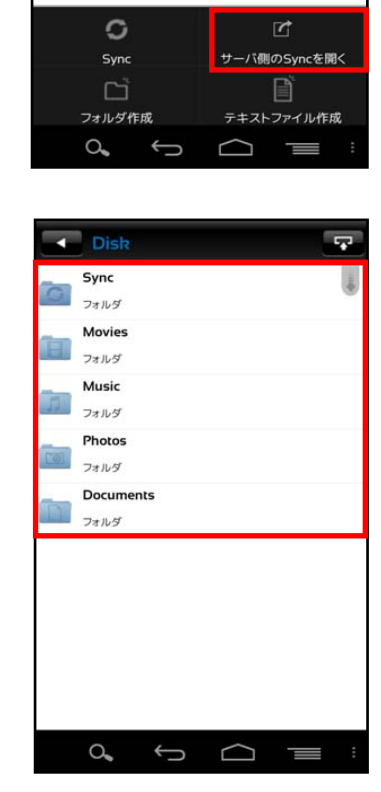

15.5 ローカル側 Sync フォルダと同期する

ULTRA DRIVE 上の Sync フォルダとローカル側 Sync フォル ダを同期します。

1. ローカル側 Sync フォルダで画面をタッチし下方向にフリ ックします。

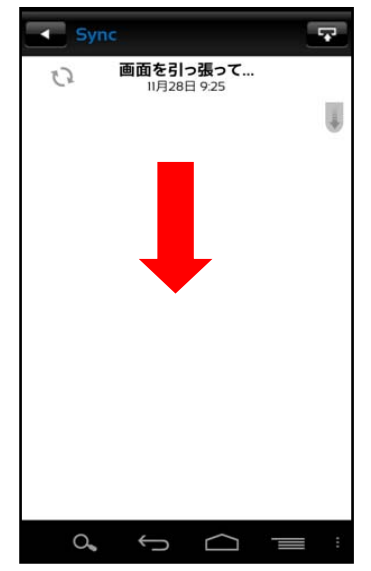

2. 同期が完了するとファイルが表示されます。

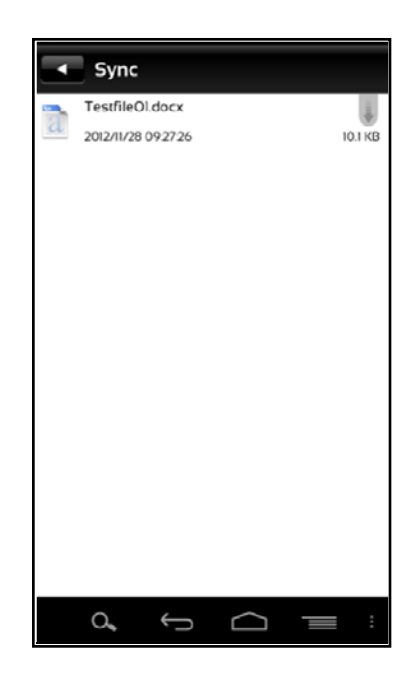

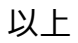